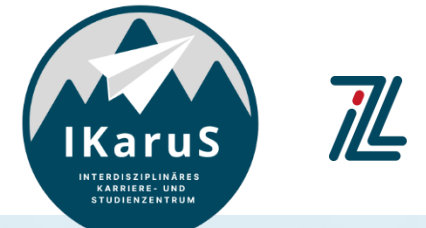

Zentrum für Lehre

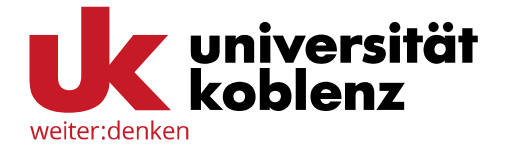

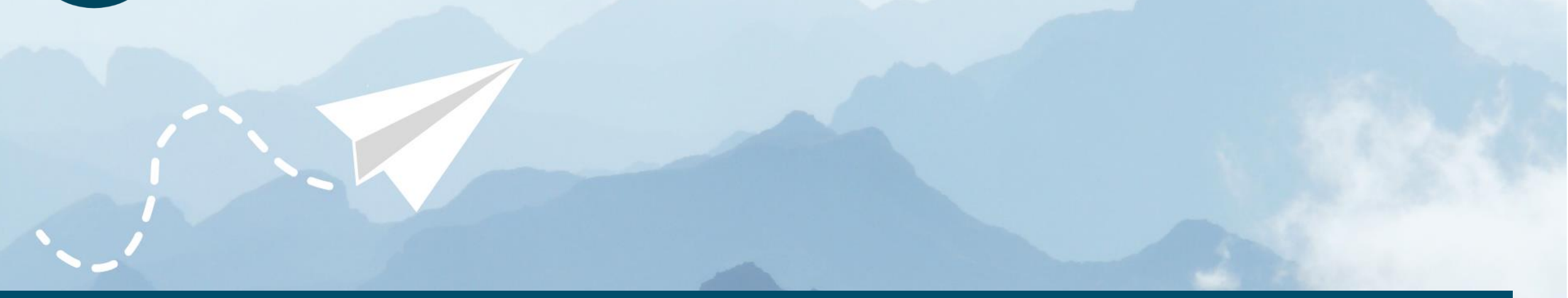

## > OLAT-Introduction for Students

**Leaving an OLAT Course** How can I as a student leave an OLAT course?

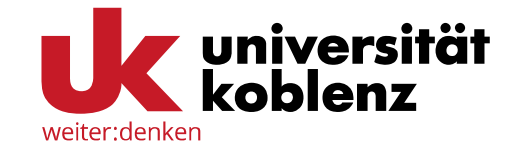

To sign off of an OLAT course, click on *"Courses"* and choose the course that you want to leave.

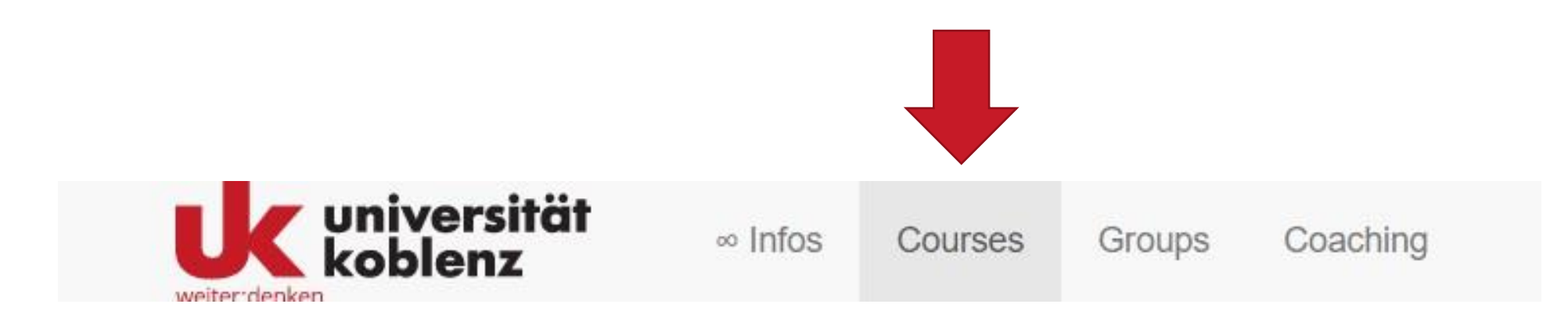

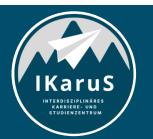

 OLAT Einführung für Studierende Leaving an OLAT Course IZL, Uni Koblenz und ZHDL, RPTU; CC BY-SA 4.0

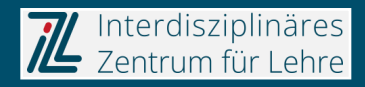

## Leaving an OLAT Course

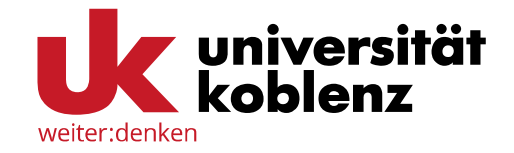

Click on **"My course"** in the right area of the menu bar. Choose **"Leave course"**.

If that option is not visible, you cannot leave the course by yourself.

The option **"Leave course"** is only shown when the lecturer did not change the corresponding settings (e.g to *"after end date"* or *"never"*).

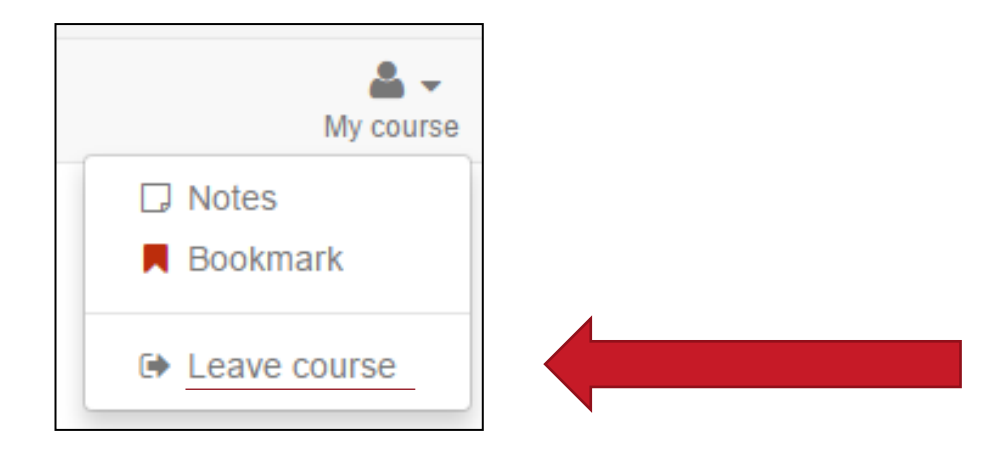

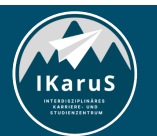

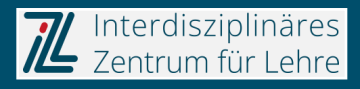

## > Thank you very much for your attention!

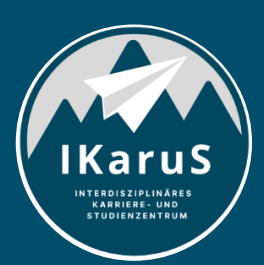

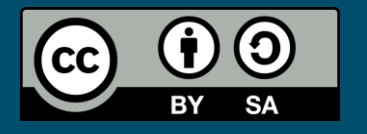

Interdisziplinäres Zentrum für Lehre (IZL), Universität Koblenz und Zentrum für Hochschullehre und -didaktik Landau (ZHDL), Rheinland-Pfälzische Technische Universität Kaiserslautern-Landau; CC BY-SA 4.0

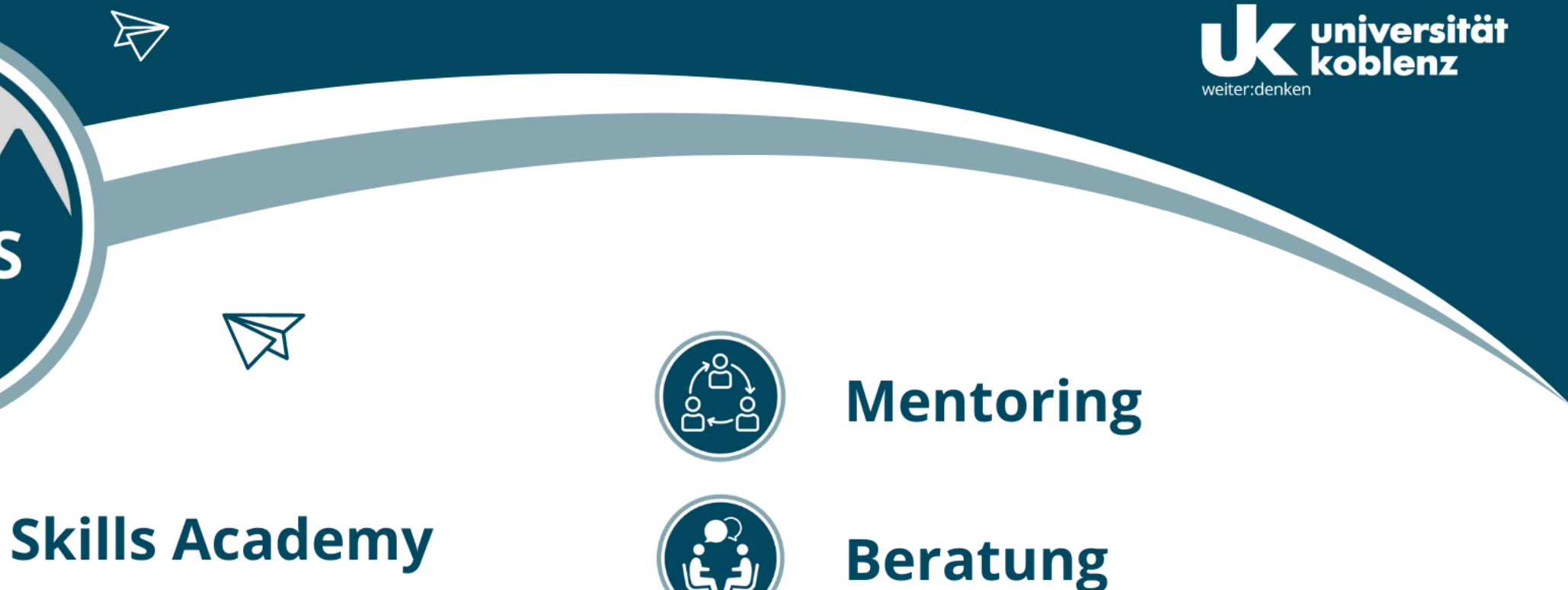

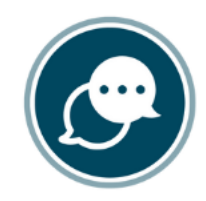

6 Effe

IKaruS

INTERDISZIPLINÄRES KARRIERE- UND STUDIENZENTRUM

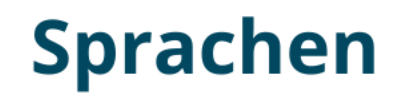

 $\triangleright$ 

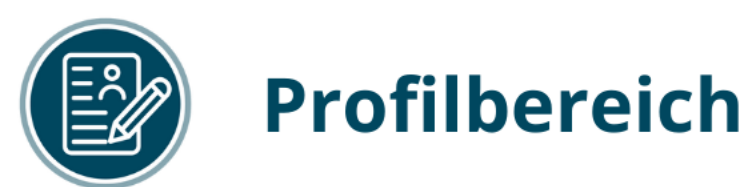

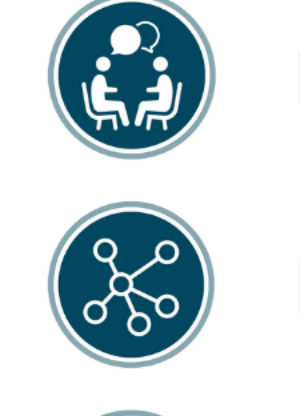

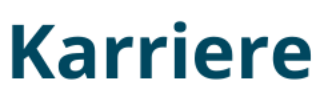

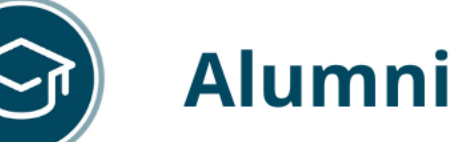

www.uni-koblenz.de/de/ikarus